## «Как зарегистрироваться в АИС «Навигатор дополнительного образования Республики Татарстан»

Для создания личного кабинета родителя на сайте регионального Навигатора нужно выполнить несколько шагов (это не сложно и займет менее минуты):

Шаг 1. Перейти на сайт «Навигатор дополнительного образования Республики Татарстан», используя поисковую строку браузера или перейдя на сайт по прямой ссылке: <u>https://p16.навигатор.дети</u>

Шаг 2. Нажать кнопку «Регистрация» в правом верхнем углу экрана (Рис. 1)

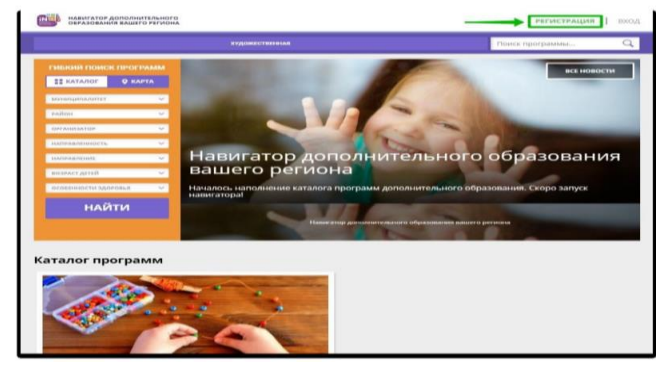

Рис. 1

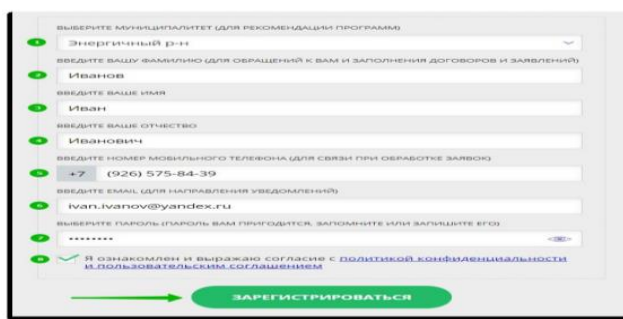

Обращаем ваше внимание на важность правильного и корректного ввода данных, в особенности адреса электронной почты, так как В дальнейшем именно на этот e-mail вам будут приходить уведомления от АИС «Навигатор», а также данные ЛЛЯ восстановления пароля, в случае его утери и запроса на восстановление.

После успешной регистрации на указанный адрес электронной почты поступит сообщение от службы поддержки «Навигатора» со ссылкой для подтверждения адреса электронной почты.

Необходимо обязательно пройти по ссылке, полученной в письме, чтобы подтвердить адрес электронной почты (e-mail) и пользоваться всеми возможностями «Навигатора».

**ВНИМАНИЕ!** После подтверждения электронного адреса в «Навигаторе» вы сможете самостоятельно поменять выданный им вам пароль на свой, используя возможности «Навигатора».

ВАЖНО! Родители обязательно должны предоставить СНИЛС ребенка! Без СНИЛСа зачисление ребенка в объединение невозможно!

Как подать заявку в АИС «Навигатор дополнительного образования Республики Татарстан» через портал «Госуслуги»

Шаг 1. Зайти на сайт «Навигатор дополнительного образования Республики Татарстан».

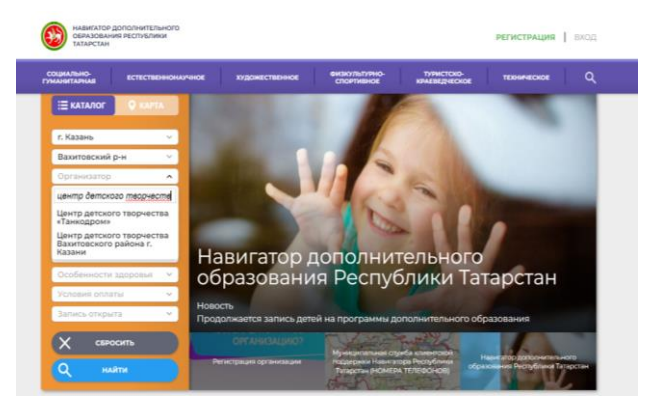

Шаг 2. Найти интересующее вас учреждение дополнительного образования

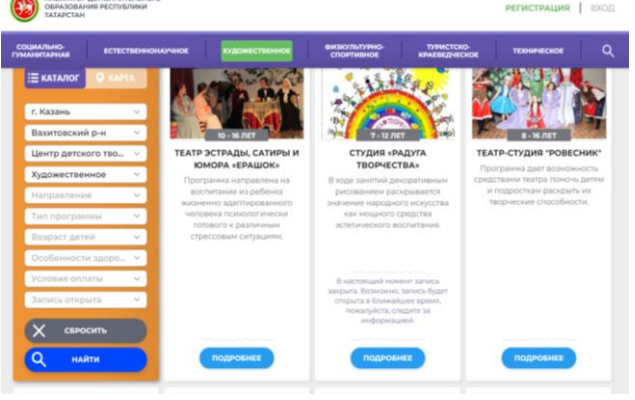

Шаг 3. Выбрать объединение

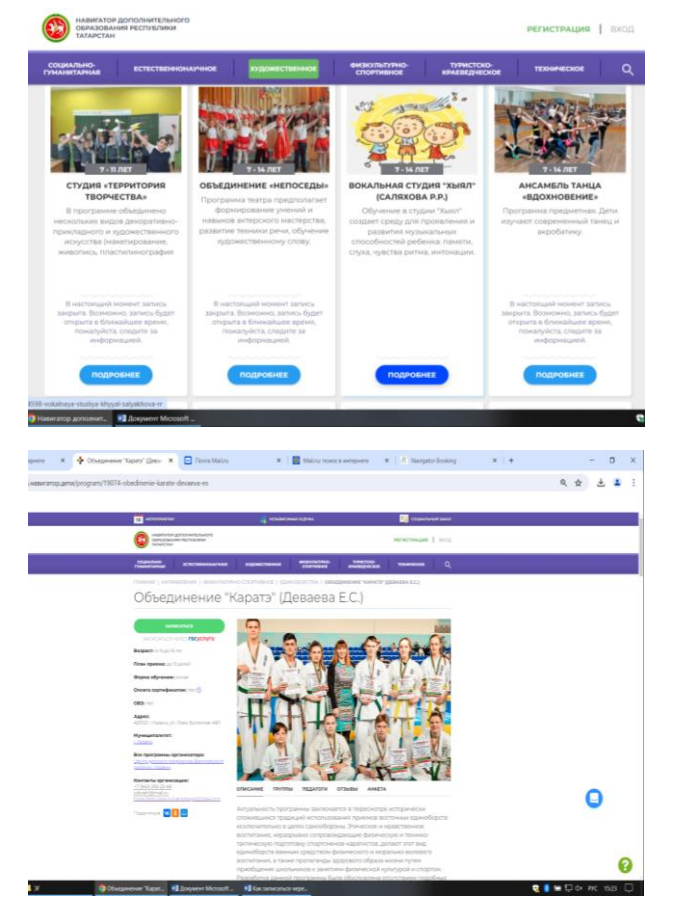

Шаг 4. Выбрать «Записаться через Госуслуги»

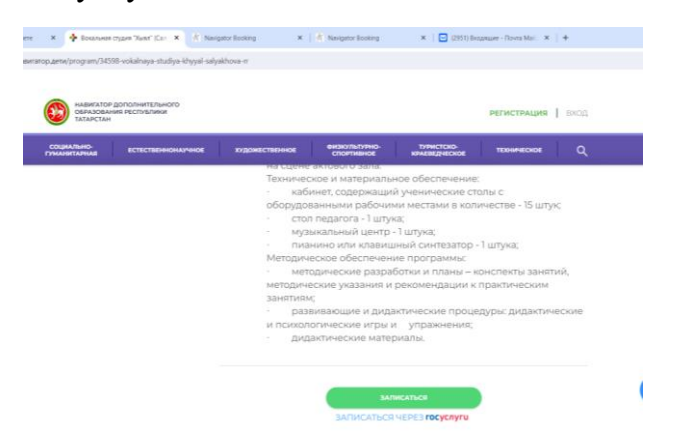

Памятка для родителей

«Как зарегистрироваться в АИС Навигатор дополнительного образования Республики Татарстан